# Download instructions:

### **Pre Checks:**

- Please make sure your adobe reader is up to date the link is on the webpage.
- Also please keep an eye out for your Anti Virus software throughout the process as it may ask for permission or OK to run. Or something like that.

#### **List of Instructions**

- 1. Click Download
- 2. Save File
- 3. Open were you saved the file
- 4. Double click on irwfr.exe
- 5. Choose run
- 6. Choose next
- 7. Choose next
- 8. Click Finish
- 9. You will then have an icon on your desktop with two eyes that says improving relationships. Double click this icon
- 10. You will be able to choose Demo in the middle of the page to watch the introduction section.

## If you would like to purchase follow the remaining instruction:

- 11. If you would like to purchase the program after this choose the word Activation in the top left corner
- 12. Enter in your details but do not use any hyphens' or other symbols in your Name
- 13. Click on Request Activation code, you will then get your first number
- 14. Click on the Request Activation Code button a second Time
- 15. This should then bring up a Pay Now button that will link you to PayPal
- 16. To Pay Choose either PayPal or Pay with debit or Credit card
- 17. Fill out your details
- 18. Click review and continue
- 19. Click Pay now
- 20. The next page will have a link back for your second number and it will also be emailed to you straight away
- 21. Enter second number into Second key (you can use ctrl+c to copy and ctrl=v to paste)
- 22. Click on Activate Code and all is done.

#### If you have any issues please email me at chris@face-reading.com.au